## **Table of Contents**

| Situation #1. CRM Update Rollup 11 or older with pre-installed Global Preview                        |  |
|----------------------------------------------------------------------------------------------------|--|
| Situation #2. Customer has already upgraded CRM to UR12 (or newer) without de-installation of Global |  |
| Preview:                                                                                             |  |

## Situation #1. CRM Update Rollup 11 or older with pre-installed Global Preview

 Download updated version of Global Preview (<u>GlobalPreview-x64\_1.0.3.msi</u>) from Akvelon.com. To get version 1.0.3, please click the "Download Akvelon Global Preview for CRM 2011 Onpremise - Update Rollup 11 and older" in the email you received from Akvelon.com:

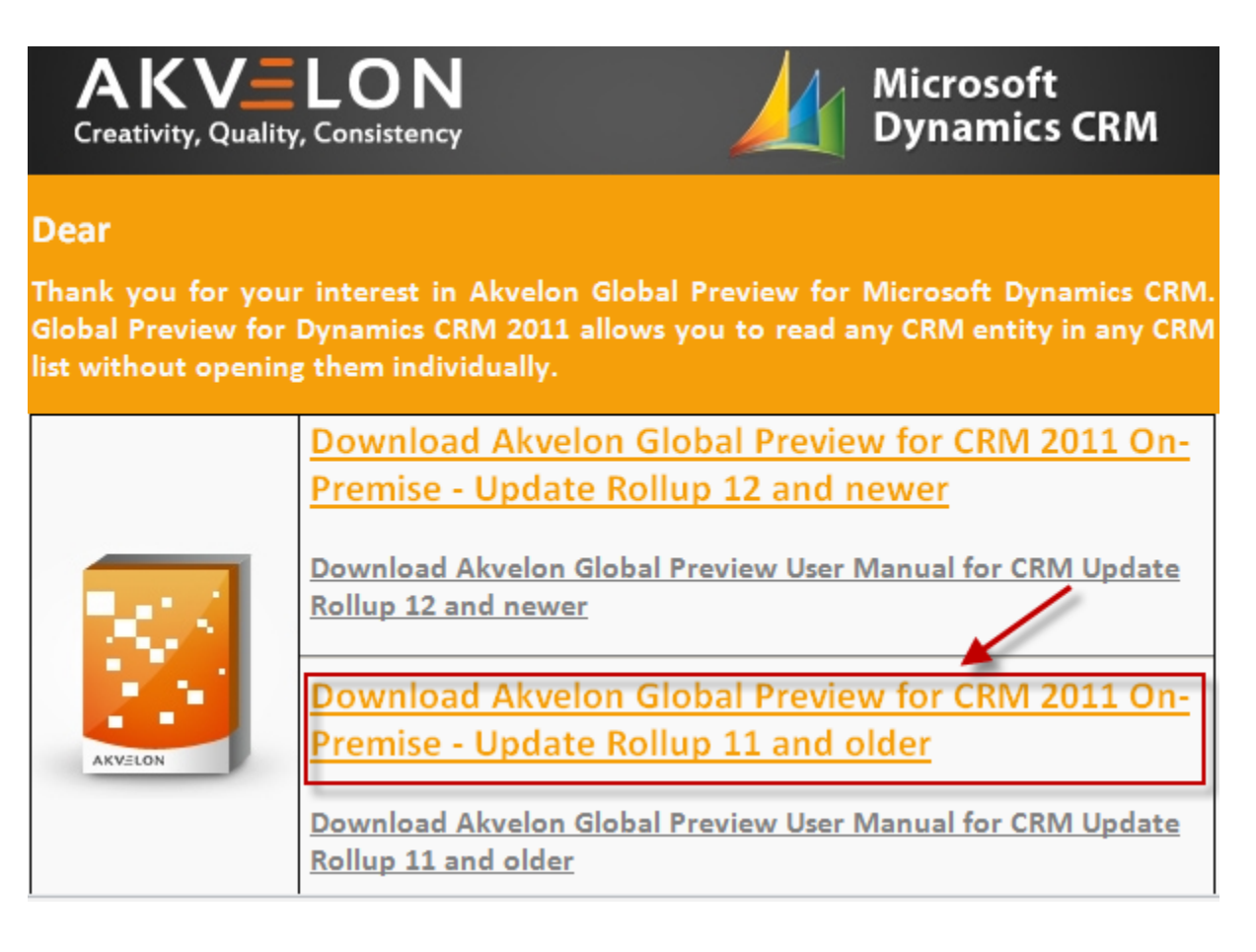

2. Install **GlobalPreview-x64\_1.0.3.msi** on the CRM server where the previous version of Global Preview is installed (click the "Install" button).

| 👹 Global Preview Setup |                                                                                                    |
|------------------------|----------------------------------------------------------------------------------------------------|
|                        | Please read the Global Preview License<br>Agreement                                                                                                    |
|                        | DISCLAIMER OF WARRANTY                                                                                                    |
|                        | EACH USER EXPRESSLY AGREES THAT<br>USE OF THE SOFTWARE IS AT THE<br>USER'S SOLE RISK. THE AUTHOR DOES<br>NOT WARRANT THAT THE SOFTWARE WILL<br>BE ERROR FREE; NOR DOES HE MAKE<br>ANY WARRANTY AS TO THE RESULTS TO<br>BE OBTAINED FROM THE USE OF THE<br>SOFTWARE. THE SOFTWARE IS<br>DISTRIBUTED ON AN "AS IS" BASIS<br>WITHOUT WARRANTIES OF ANY KIND,<br>EITHER EXPRESS OR IMPLIED, |
|                        | I accept the terms in the License Agreement                                                                                                    |
| <u>P</u> rint          | Back Install Cancel                                                                                                    |

3. Deactivate Global Preview for ALL CRM organizations that have it enabled. Please note: Only users with CRM System Administrator role can deactivate Global Preview. To deactivate Global Preview go to CRM Settings > Global Preview Settings and click the "About" button at the upper right-hand corner. A new window with your license information will open. Click the "Deactivate" button.

| Copyright (c) 2008-2011 | Akvelon. All rights reserved. Please visit www.akvelon.com |
|-------------------------|------------------------------------------------------------|
| RM: Global Preview      | w currently activated.                                     |
| Description             | Value                                                      |
| License unique id       | 300256                                                     |
| Organization            | crm                                                        |
| License type            | Legal                                                      |
| Users                   | 1/5                                                        |
| Dea                     | activate Update license Close                              |

 Please make sure that "Akvelon Global Preview Administrators" and "Akvelon Global Preview Users" roles have been removed (CRM Settings > Customizations > Customize the System > Security Roles). In case you still see them, remove these roles manually.

| File  Solution: Default Solution Solution: Default Solution Solution: Default Solution |                                                                            | @ <u>H</u> elp ▼                                       |
|----------------------------------------------------------------------------------------|----------------------------------------------------------------------------|--------------------------------------------------------|
| Solution: Default Solution                                                             | Component Type Security Role View Cu                                       | stomizable                                             |
| <ul> <li>View</li> </ul>                                                               | Display Name                                                               | Name 2                                                 |
| Option Sets                                                                            | ✓ & Akvelon Global Preview Administrators ✓ & Akvelon Global Preview Users | Akvelon Global Preview A 📤<br>Akvelon Global Preview U |
| Web Resources                                                                          | CEO-Business Manager                                                       | CEO-Business Manager<br>CSR Manager                    |
| + Plug-in Assemblies<br>Sdk Message Proces                                             | Customer Service Representative                                            | Customer Service Represe                               |
| Service Endpoints                                                                      | Marketing Manager                                                          | Marketing Manager                                      |
| Reports                                                                                | Marketing Professional     Sales Manager                                   | Marketing Professional<br>Sales Manager                |
| Article Templates<br>Contract Templates                                                | Salesperson                                                                | Salesperson<br>Schedule Manager                        |
| E-mail Templates                                                                       | Scheduler                                                                  | Scheduler                                              |
| Security Roles                                                                         |                                                                            | Netem ( ustomizer )                                    |
| Status: Existing                                                                       |                                                                            |                                                        |

- 5. Uninstall Global Preview using the "Add/Remove Programs" utility in the Microsoft Windows Control Panel (**name in programs list: "Global Preview"**), or by using the Global Preview installer.
- 6. Upgrade your Dynamics CRM server with Update Rollup 12 or newer (please contact your CRM Administrator for more details).

| 🚣 Microsoft Dynamics CRM Update Rollup 12 📃 🔍 |                                                                                                    |  |
|-----------------------------------------------|----------------------------------------------------------------------------------------------------|--|
|                                               | Update Rollup 12 for Microsoft<br>Dynamics® CRM Server<br>(KB2795627-V2)                            |  |
|                                               | This wizard will install the Update Rollup 12 for Microsoft<br>Dynamics® CRM Server (KB2795627-V2). |  |
|                                               | Before you install the update, we recommend that you do the following:<br>- Back up your computer   |  |
|                                               | - Close all programs<br>You might need to restart your computer after you complete<br>this update.  |  |
|                                               | Click Next to continue.                                                                             |  |
|                                               | < <u>B</u> ack <u>N</u> ext > <u>C</u> ancel                                                        |  |

 Install the new version of <u>Global Preview 5.0</u> from Akvelon.com. To get version 5.0, please click the "Download Akvelon Global Preview for CRM 2011 On-premise - Update Rollup 12 and newer" in the email you received from Akvelon.com.

## Situation #2. Customer has already upgraded CRM to UR12 (or newer) without de-installation of Global Preview:

In case you have upgraded your Dynamics CRM 2011 to Update Rollup 12 (or newer) w/o installation of the new version of Global Preview (<u>GlobalPreview-x64 1.0.3.msi</u>), you may find the following error

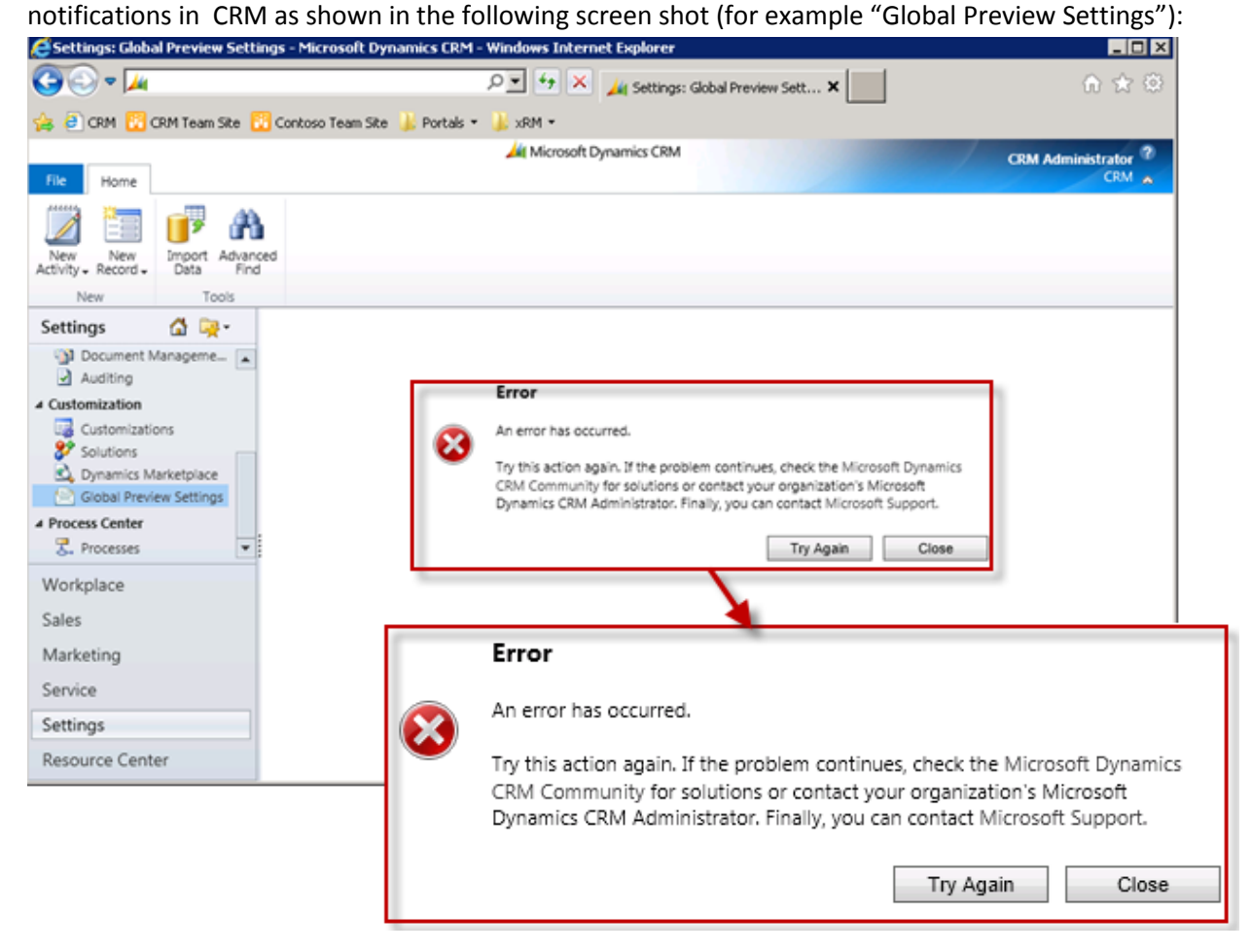

Please follow steps below to solve this issue.

 Download updated version of Global Preview (<u>GlobalPreview-x64\_1.0.3.msi</u>) from Akvelon.com. To get version 1.0.3, please click the "Download Akvelon Global Preview for CRM 2011 Onpremise - Update Rollup 11 and older" in the email you received from Akvelon.com:

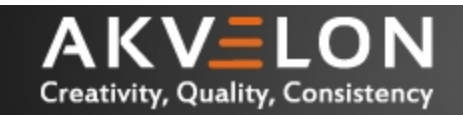

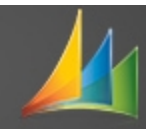

## Dear

Thank you for your interest in Akvelon Global Preview for Microsoft Dynamics CRM. Global Preview for Dynamics CRM 2011 allows you to read any CRM entity in any CRM list without opening them individually.

|         | Download Akvelon Global Preview for CRM 2011 On-<br>Premise - Update Rollup 12 and newer |
|---------|------------------------------------------------------------------------------------------|
| AKVELON | Download Akvelon Global Preview User Manual for CRM Update<br>Rollup 12 and newer        |
|         | Download Akvelon Global Preview for CRM 2011 On-<br>Premise - Update Rollup 11 and older |
|         | Download Akvelon Global Preview User Manual for CRM Update<br>Rollup 11 and older        |

2. Install **GlobalPreview-x64\_1.0.3.msi** to the CRM server where the previous version of Global Preview was installed. Click the **"Install"** button and then **"Finish"** button.

| 😸 Global Preview Setup |                                                                                                    |
|------------------------|----------------------------------------------------------------------------------------------------|
|                        | Please read the Global Preview License<br>Agreement                                                                                                    |
| <b>S</b>               | DISCLAIMER OF WARRANTY                                                                                                    |
|                        | EACH USER EXPRESSLY AGREES THAT<br>USE OF THE SOFTWARE IS AT THE<br>USER'S SOLE RISK. THE AUTHOR DOES<br>NOT WARRANT THAT THE SOFTWARE WILL<br>BE ERROR FREE; NOR DOES HE MAKE<br>ANY WARRANTY AS TO THE RESULTS TO<br>BE OBTAINED FROM THE USE OF THE<br>SOFTWARE. THE SOFTWARE IS<br>DISTRIBUTED ON AN "AS IS" BASIS<br>WITHOUT WARRANTIES OF ANY KIND, |
|                        | EITHER EXPRESS OR IMPLIED,                                                                                                    |
| Print                  | Back Install Cancel                                                                                                    |

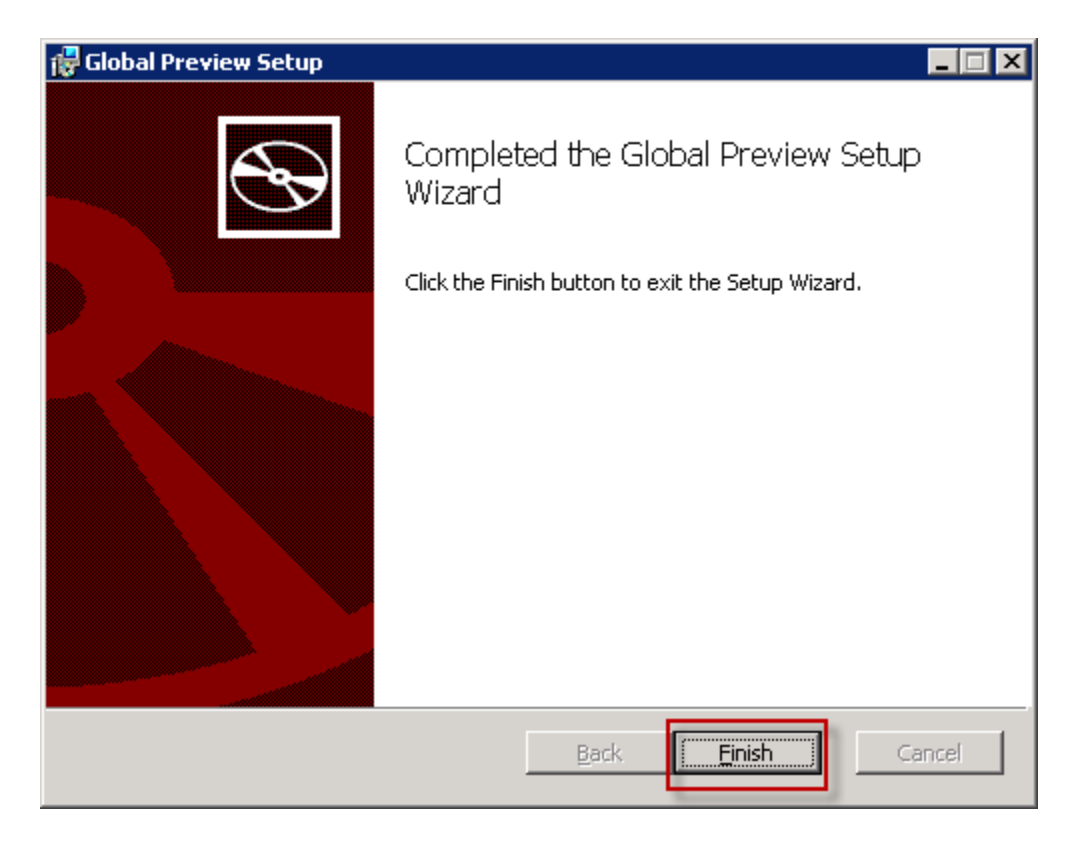

3. Deactivate Global Preview for ALL CRM organizations that have it enabled. Please note: Only users with CRM System Administrator role can deactivate Global Preview. To deactivate Global Preview go to CRM Settings > Global Preview Settings and click the "About" button at the upper right-hand corner. A window with the license information will open, click the "Deactivate" button.

|                           |                      |          | At Microsoft Dynamics CRM                      | CRM Administrator ? |
|---------------------------|----------------------|----------|------------------------------------------------|---------------------|
| File Home                 |                      |          |                                                |                     |
| New New Activity Record - | Import Advan<br>Data | ced      |                                                |                     |
| New                       | Tools                |          |                                                |                     |
| Settings                  | 🔂 🖳 -                | G        | Manage entities 🞉 Settings ⋥ Save as default — | 🔞 About 📤           |
| ▲ Customization           |                      |          | Accounts                                       |                     |
| Customizatio              | ons                  | 50       | Appointments                                   |                     |
| Solutions<br>Ovnamics M   | arketplace           | <b></b>  | Cases                                          |                     |
| 🖄 Global Previ            | ew Settings          | 8        | Competitors                                    |                     |
| ▲ Process Center          |                      | 8        | Contacts                                       |                     |
| 🛃 Processes               |                      |          | E-mail Messages                                |                     |
| Workplace                 | <b>^</b>             | 9        | Faxes                                          |                     |
| Calas                     |                      | <b>0</b> | Leads                                          |                     |
| Sales                     |                      |          | Letters                                        |                     |
| Marketing                 |                      |          | Notes                                          |                     |
| Service                   |                      |          | Opportunities                                  |                     |
| Settings                  |                      | Ø        | Phone Calls                                    |                     |
| Descendo de               |                      | 2        | Tasks                                          | <b>_</b> _          |
| Resource Cent             | er 🗸                 | •        |                                                | •                   |

| RM: Global Preview | w currently activated.        |  |
|--------------------|-------------------------------|--|
| Description        | Value                         |  |
| License unique id  | 500236                        |  |
| Organization       | crm                           |  |
| License type       | Legal                         |  |
| Users              | 1/5                           |  |
| De                 | activate Update license Close |  |

Wait until the License Agreement window is displayed and simply close this window:

| 😂 Global Preview for Microsoft Dynamics CRM Webpage Dialog                                                                                                    | × |
|----------------------------------------------------------------------------------------------------|---|
| <b>Global Preview v.1.0.3.453 for Microsoft Dynamics CRM</b><br>Copyright (c) 2008-2011 Akvelon. All rights reserved. Please visit <u>www.akvelon.com</u><br>for more information.    |   |
| CRM: Global Preview currently not activated.                                                                                                    |   |
| End User License Agreement:                                                                                                    |   |
| DISCLAIMER OF WARRANTY                                                                                                    |   |
| EACH USER EXPRESSLY AGREES THAT USE OF THE SOFTWARE IS AT<br>THE USER'S SOLE RISK. THE AUTHOR DOES NOT WARRANT THAT THE<br>SOFTWARE WILL BE ERROR FREE; NOR DOES HE MAKE ANY WARRANTY |   |
| AS TO THE RESULTS TO BE OBTAINED FROM THE USE OF THE<br>SOFTWARE. THE SOFTWARE IS DISTRIBUTED ON AN "AS IS" BASIS                                                                     |   |
| INCLUDING BUT NOT LIMITED TO WARRANTIES OF TITLE, NON-<br>INFRINGEMENT OR IMPLIED WARRANTIES OF MERCHANTABILITY OR                                                                    |   |
| http://crm2011/CRM/ISV/Akvelon/M 🗸 Trusted sites   Protected Mode: Off                                                                                                    |   |

1

 Please make sure that "Akvelon Global Preview Administrators" and "Akvelon Global Preview Users" roles have been removed (CRM Settings > Customizations > Customize the System > Security Roles). In case you still see them, remove these roles manually.

| Solution: Default Solution                    | 1                                     |                          |
|-----------------------------------------------|---------------------------------------|--------------------------|
| Diution: Default Solution                     | Component Type Security Role View Cu  | stomizable 💽             |
| 🖻 👔 User Chart                                | Display Name A                        | Name 💈                   |
| <ul> <li>View</li> <li>Option Sets</li> </ul> | Akvelon Global Preview Administrators | Akvelon Global Preview A |
| Client Extensions                             | Akvelon Global Preview Users          | Akvelon Global Preview U |
| 💣 Web Resources                               | CEO-Business Manager                  | CEO-Business Manager     |
| nocesses                                      | CSR Manager                           | CSR Manager              |
| + Plug-in Assemblies                          | 🗌 🎯 Customer Service Representative   | Customer Service Represe |
| Sdk Message Proces                            | 🗆 🍪 Delegate                          | Delegate                 |
| Service Endpoints                             | 🗆 🎯 Marketing Manager                 | Marketing Manager        |
| Penorts                                       | 🗌 🧟 Marketing Professional            | Marketing Professional   |
| Connection Roles                              | Sales Manager                         | Sales Manager            |
| Article Templates                             | Salesperson                           | Salesperson              |
| Contract Templates                            | Schedule Manager                      | Schedule Manager         |
| E-mail Templates                              | Scheduler                             | Scheduler                |
| Mail Merge Templates Security Roles           | Suctem Customizer                     | Sustam Customizar        |
| 81 Field Security Profiles                    | 1 - 15 of 15 (2 selected)             | I                        |

5. Uninstall Global Preview using the "Add/Remove Programs" utility in the Microsoft Windows Control Panel (program name in the programs list is: "**Global Preview**"), or by using the Global Preview installer.

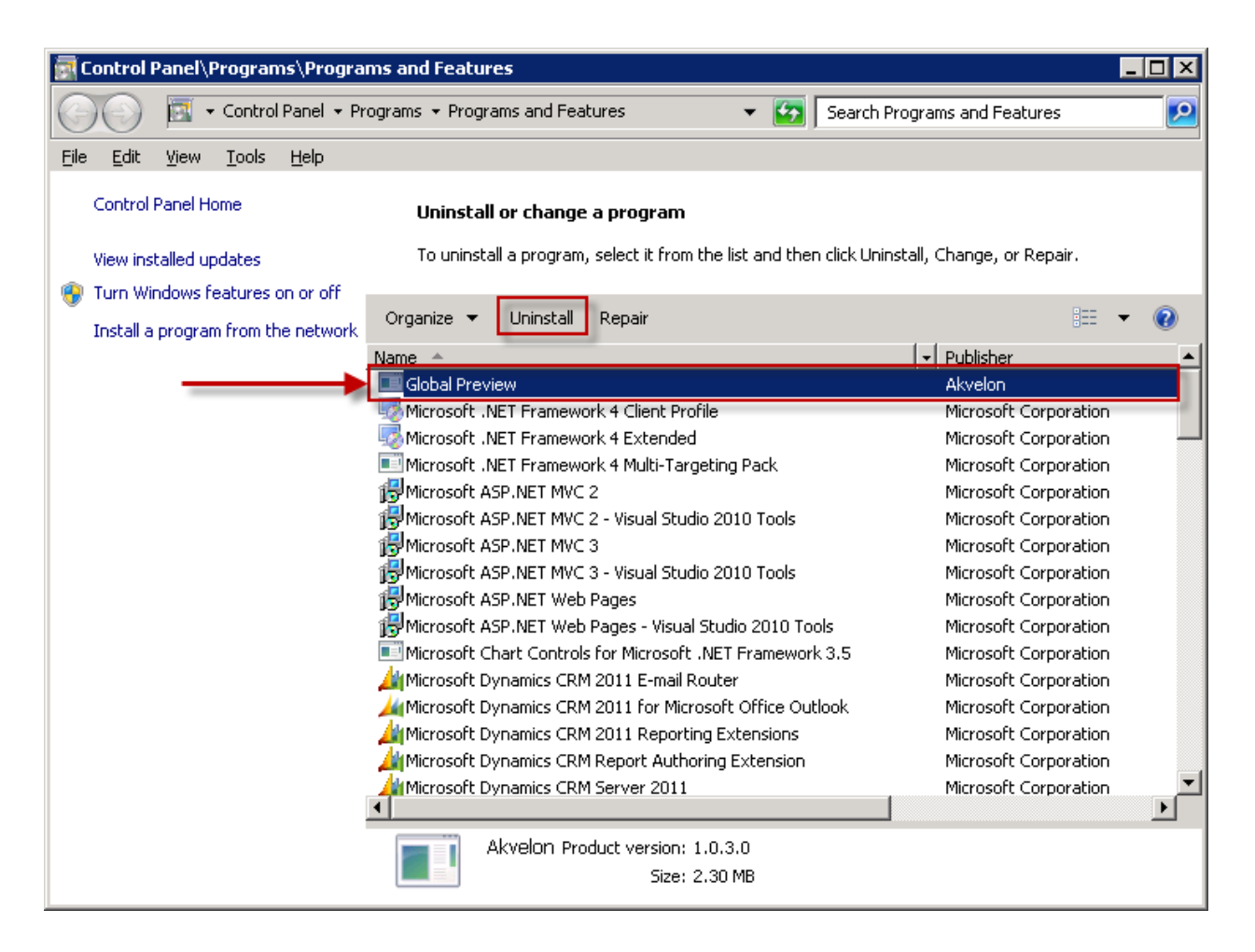

6. Execute CRM2011-Server-KB2795627-v2-ENU-amd64.exe to re-install UR12 (you can find Update Rollup 12 here: <u>http://www.microsoft.com/en-us/download/details.aspx?id=36229</u>). In case you are using newer Update Rollup (e.g. 13 or newer), please re-install appropriate version of Update Rollup. Please note that it will not be installed from scratch. Installer will repair the CRM files only if needed. Usually, this operation takes about 3-5 minutes. There is no need to restart CRM server.

| Microsoft Dynamics CRM Update                          | Rollup 12                                                                                                    |
|--------------------------------------------------------|----------------------------------------------------------------------------------------------------|
| Installing Update Rol<br>Setup is now installing the U | lup 12<br><sup>pdate.</sup>                                                                                          |
| Microsoft.Crm.UpdateWrapp                              | er.HotfixMspInstaller                                                                                                |
|                                                        | <u> C</u> ancel                                                                                                    |
| Microsoft Dynamics CRM Update                          | Rollup 12                                                                                                    |
|                                                        | Update Completed<br>The Update Rollup 12 for Microsoft Dynamics CRM Server (KB2795627-V2)<br>completed successfully. |
|                                                        | <u>View the log file,</u>                                                                                            |
|                                                        | <u>F</u> inish                                                                                                    |

 Install the new version of <u>Global Preview 5.0</u> from Akvelon.com. To get version 5.0, please click the "Download Akvelon Global Preview for CRM 2011 On-premise - Update Rollup 12 and newer" in the email you received from Akvelon.com.